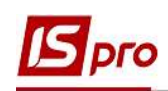

## Налаштування аліментів на 4-х дітей різним дружинам

Формування утримань по аліментах і виконавчих листах для кожного працівника у якого є виконавчий лист, виконується в підсистемі Облік праці й заробітної плати, в групі Картотека, в модулі Особові рахунки працівників.

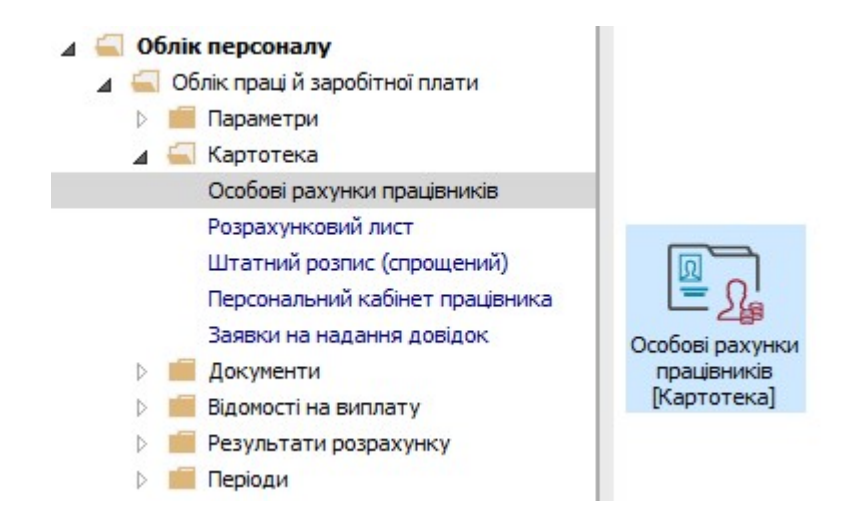

Розглянемо приклад налаштування для виплати аліментів на 4-х дітей різним дружинам за умови розрахунку аліментів .у фіксованій сумі та у відсотковому відношенні від доходу.

Для цього необхідно створити 4-и утримання типу **Аліменти** (у нашому випадку окремо на кожного отримувача аліментів. Згідно наданих документів 3-и утримання формуватимуться часткою від доходу та одне утримання у твердій грошовій сумі.

В Особовому рахунку працівника в розділі Призначення і переміщення в пункті Постійні утримання необхідно вказати дані для розрахунку.

- 1. Для створення нового запису курсор встановити в верхню табличну частину.
- 2. По пункту меню Реєстр / Створити або клавіші Insert відкрити вікно створення.
- 3. По клавіші F3 відкрити вікно з переліком видів виплат.
- **4.** У вікні **Вибір виду оплати** здійснити вибір постійного утримання з видом оплати **Аліменти** з групи **Виконавчі листи** (код або назва виду оплат можуть мати інше значення).
- 5. Натиснути кнопку ОК.

\_ 0 |

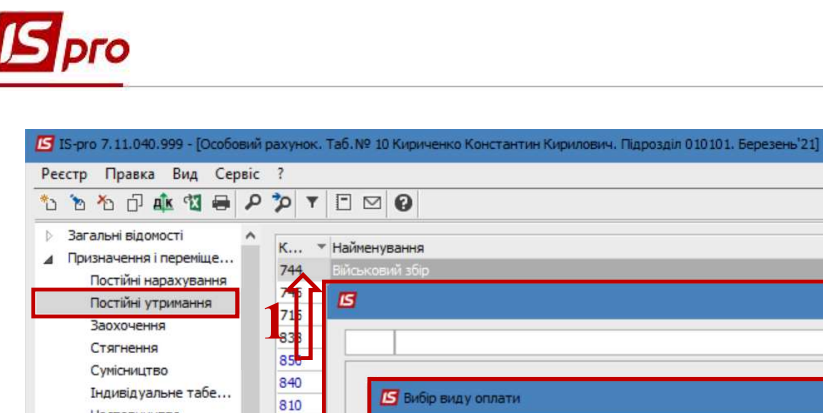

| реєстр Правка Вид Сер<br>10 10 10 дік 🔞 🖨                                                                                                    |                                             |                                                                                                    |     |
|----------------------------------------------------------------------------------------------------|---------------------------------------------|----------------------------------------------------------------------------------------------------|-----|
| <ul> <li>Загальні відомості</li> <li>Дризначення і переміще…<br/>Постійні нарахування<br/>Постійні утримання</li> <li>Заохочення</li> <li>Стягнення</li> <li>Стягнення</li> <li>Сулісищтво</li> <li>Індивідуальне табе…<br/>Наставництво</li> <li>Підсумований облік</li> </ul> | K<br>744<br>715<br>838<br>850<br>840<br>810 | Ц № С<br>Найменування • Поча • Закін<br>Вйськовий збір 01/08/2014<br>С С С С С С С С С С С С С С С С С С С | * * |
| Відпустки<br>Лікарняні листи<br>Відрядження<br>Трудові договори<br>Будинки на обслуговув<br>Стажі<br>Розрахункові листи<br>Освіта<br>Нагороди                                                                                                    | Рядкі                                       | Виконавчі листи<br>805 Аліменти<br>> Виллати<br>> Внески<br>> Інші утримання                               | ~   |
| <ul> <li>Дисципліни, що виклад</li> <li>Підвищення кваліфікації<br/>Кадровий резерв</li> <li>Військовий облік<br/>Договори ЦПХ<br/>Афілійовані особи<br/>Вкладення</li> </ul>                                                                                                   |                                             |                                                                                                    |     |
| Конкурс на заміщення в<br>Спецперевірка<br>Депутатська діяльність<br>(6) (6) Типова конфігура                                                                                                    |                                             | ОК Скасувати ОК Скасувати ОК Скасувати                                                                     | U   |

6. Вибрати Спосіб виплати (зараз найчастіше обирається Банк).

| Реєстр Правка Вид Сеј                                                                                                    | овіс ?                                                                                                    |                                                                                                    |           |
|----------------------------------------------------------------------------------------------------|----------------------------------------------------------------------------------------------------|----------------------------------------------------------------------------------------------------|-----------|
| ኄ ኈ ጜ ር 🎄 🖾 🖶                                                                                                    | PPT                                                                                                    |                                                                                                    |           |
| <ul> <li>Загальні відомості</li> <li>Призначення і переміще<br/>Постійні нарахування</li> <li>Постійні утримання</li> <li>Заохочення</li> <li>Стягнення</li> <li>Сумісництво</li> <li>Індивід уальне табе</li> <li>Наставництво</li> <li>Підсумований облік</li> <li>Відпустки</li> <li>Лікарняні листи</li> <li>Відрядження</li> <li>Трудові договори</li> <li>Будинки на обслуговув</li> <li>Стажі</li> <li>Розрахункові листи</li> <li>Освіта</li> <li>Нагороди</li> <li>Дисципліни, що виклад</li> <li>Півищення кваліфікації кадровий резерв</li> <li>Військовий облік</li> <li>Договори ЦПХ</li> <li>Афілійовані особи</li> <li>Вкладення</li> <li>Доступ до державної т</li> <li>Конкурс на заміщення в</li> </ul> | <ul> <li>К т</li> <li>744</li> <li>745</li> <li>715</li> <li>838</li> <li>850</li> <li>840</li> <li>810</li> <li>Рядкі</li> </ul> | Найменування<br>ВИСьковий збір<br>5<br>805 Аліменти<br>Спосіб<br>Каса<br>Пошта<br>Банк<br>Ощадбанк<br>Ощадбанк | Скасувати |
| (6) (6) Типова конфігура                                                                                                    | nuia                                                                                                    | 🚨 Алміністратор                                                                                                | M UK      |

НАЛАШТУВАННЯ АЛІМЕНТІВ НА 4-Х ДІТЕЙ РІЗНИМ ДРУЖИНАМ 2

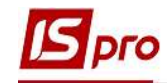

- 7. Заповнити поля:
  - Дату початку нарахувань за виконавчим листом;
  - Дату закінчення утримання за виконавчим листом;
  - Прописати Дату народження дитини;
  - Відсоток утримання або Суму;
  - Вказати Отримувача;
  - Контрагента;
  - Банк;
  - Розрахунковий рахунок;
  - Особовий рахунок.

Для коректного розрахунку аліментів з відсотковим зазначенням необхідно заповнити також поля:

- Максимальний % від заробітку;
- Не менше % прожиткового мінімуму;
- Не більше 10 прожиткових мінімумів.
- 8. Для збереження операції натиснути кнопку ОК.

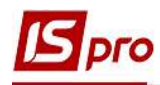

| 305 Аліменти                  |                                                    | -  |
|-------------------------------|----------------------------------------------------|----|
| Спосіб                        | Банк                                               | 1  |
| Відомість                     |                                                    | -1 |
| Дата начала                   | 28/02/2021                                         |    |
| Дата закінчення               | 01/03/2023                                         | -1 |
| Дата народження дитини        | 02/03/2005                                         | 1  |
| Дата народження 2-ї дитини    |                                                    | 1  |
| Дата народження 3-ї дитини    |                                                    | -1 |
| Макс. % від заробітку         | 70                                                 |    |
| Не менше % прожиткового мін.  | 50                                                 |    |
| Відсоток                      | 25.00                                              |    |
| Сума                          |                                                    |    |
| Заборгованість                |                                                    |    |
| Залишок                       |                                                    | -1 |
| Дата початку індексації       |                                                    |    |
| Отримувач                     | Березнева В.В.                                     |    |
| ίΗΠ                           |                                                    |    |
| Індекс                        |                                                    |    |
| Адреса                        |                                                    |    |
| Контрагент                    | ТВБВ № 10026/0712 філії головного управління по м. |    |
| Банк                          | ФГОЛОВНЕ УПРАВЛІННЯ ПО АТОЩАД М.КИЇВ               |    |
| Розрахунковий рахунок         | 292439712011                                       |    |
| Особовий рахунок              | 123                                                |    |
| Р/Р збору                     |                                                    |    |
| Вид збору                     |                                                    |    |
| Терміновий тариф              |                                                    |    |
| Виконавчий лист               |                                                    |    |
| • Дата                        |                                                    |    |
| • Номер                       |                                                    |    |
| Назва виконавчого документу   |                                                    |    |
| Не більше 10 прожиткових мін. | Так                                                |    |

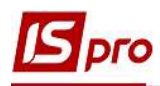

| 7                             | _ U                                                |  |
|-------------------------------|----------------------------------------------------|--|
| 805 Аліменти                  |                                                    |  |
| Спосіб                        | Банк                                               |  |
| Відомість                     |                                                    |  |
| Дата начала                   | 01/03/2021                                         |  |
| Дата закінчення               | 02/07/2025                                         |  |
| Дата народження дитини        |                                                    |  |
| Дата народження 2-ї дитини    | 03/07/2007                                         |  |
| Дата народження 3-ї дитини    |                                                    |  |
| Макс. % від заробітку         | 70                                                 |  |
| Не менше % прожиткового мін.  | 50                                                 |  |
| Відсоток                      | 25.00                                              |  |
| Сума                          |                                                    |  |
| Заборгованість                |                                                    |  |
| Залишок                       |                                                    |  |
| Дата початку індексації       |                                                    |  |
| Отримувач                     | Липнева К.Р.                                       |  |
| IHΠ                           |                                                    |  |
| Індекс                        |                                                    |  |
| Адреса                        |                                                    |  |
| Контрагент                    | ТВБВ № 10026/0712 філії головного управління по м. |  |
| Банк                          | ФГОЛОВНЕ УПРАВЛІННЯ ПО АТОЩАД М.КИЇВ               |  |
| Розрахунковий рахунок         | 292439712011                                       |  |
| Особовий рахунок              | 125                                                |  |
| Р/Р збору                     |                                                    |  |
| Вид збору                     |                                                    |  |
| Терміновий тариф              |                                                    |  |
| Виконавчий лист               |                                                    |  |
| • Дата                        |                                                    |  |
| • Номер                       |                                                    |  |
| Назва виконавчого документу   |                                                    |  |
| Не більше 10 прожиткових мін. | Так                                                |  |

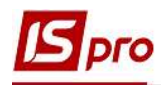

| 805 Аліменти                   |                                                    |
|--------------------------------|----------------------------------------------------|
| Спосіб                         | Банк                                               |
| Відомість                      |                                                    |
| Дата начала                    | 01/03/2021                                         |
| Дата закінчення                | 06/09/2036                                         |
| Дата народження дитини         |                                                    |
| Дата народження 2-ї дитини     |                                                    |
| Дата народження 3-ї дитини     | 07/09/2018                                         |
| Макс. % від заробітку          | 70                                                 |
| Не менше % прожиткового мін.   | 50                                                 |
| Відсоток                       | 25.00                                              |
| Сума                           |                                                    |
| Заборгованість                 |                                                    |
| Залишок                        |                                                    |
| Дата початку індексації        |                                                    |
| Отримувач                      | Вереснева Н.С.                                     |
| IHN                            |                                                    |
| Індекс                         |                                                    |
| Адреса                         |                                                    |
| Контрагент                     | ТВБВ № 10026/0712 філії головного управління по м. |
| Банк                           | ФГОЛОВНЕ УПРАВЛІННЯ ПО АТОЩАД М.КИЇВ               |
| Розрахунковий рахунок          | 292439712011                                       |
| Особовий рахунок               | 127                                                |
| Р/Р <mark>збору</mark>         |                                                    |
| Вид збору                      |                                                    |
| Терміновий тариф               |                                                    |
| Виконавчи <mark>й ли</mark> ст |                                                    |
| • Дата                         |                                                    |
| • Номер                        |                                                    |
| Назва виконавчого документу    |                                                    |
| Не більше 10 прожиткових мін.  | Так                                                |

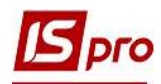

| 3 7                           | _ 0                                                | × |
|-------------------------------|----------------------------------------------------|---|
| 805 Аліменти                  |                                                    |   |
| Спосіб                        | Банк                                               | ^ |
| Відомість                     |                                                    |   |
| Дата начала                   | 01/03/2021                                         |   |
| Дата закінчення               | 07/01/2038                                         |   |
| Дата народження дитини        | 08/01/2020                                         |   |
| Дата народження 2-ї дитини    |                                                    |   |
| Дата народження 3-ї дитини    |                                                    |   |
| Макс. % від заробітку         |                                                    |   |
| Не менше % прожиткового мін.  |                                                    |   |
| Відсоток                      |                                                    |   |
| Сума                          | 1500.00                                            |   |
| Заборгованість                |                                                    |   |
| Залишок                       |                                                    |   |
| Дата початку індексації       |                                                    |   |
| Отримувач                     | Січнева М.П.                                       |   |
| IHU                           |                                                    |   |
| Індекс                        |                                                    |   |
| Адреса                        |                                                    |   |
| Контраг <mark>е</mark> нт     | ТВБВ № 10026/0712 філії головного управління по м. |   |
| Банк                          | ФГОЛОВНЕ УПРАВЛІННЯ ПО АТОЩАД М.КИЇВ               |   |
| Розрахунковий рахунок         | 292439712011                                       |   |
| Особовий рахунок              | 131                                                |   |
| Р/Р збору                     |                                                    |   |
| Вид збору                     |                                                    |   |
| Терміновий тариф              |                                                    |   |
| Виконавчий лист               |                                                    |   |
| • Дата                        |                                                    |   |
| • Номер                       |                                                    |   |
| Назва виконавчого документу   |                                                    |   |
| Не більше 10 прожиткових мін. |                                                    | ~ |

9. У працівника в Постійних утриманнях відобразилися нові записи, згідно яких буде проводитися утримання аліментів.

| еєстр Правка Вид Серві                 | : ?                                             |                                                    |            |            |
|----------------------------------------|-------------------------------------------------|----------------------------------------------------|------------|------------|
| ነ 🚡 🏠 🗗 🏘 🕄 🖶 🖌                        | • 🎾 ▼ 🖻 🖾 🔞                                     |                                                    |            |            |
| Загальні відомості 🔥                   | К 🔻 Найменування                                | a                                                  | т Поча т   | Закін 🔻    |
| призначення і переміще                 | 744 Військовий зб                               | ip                                                 | 01/08/2014 |            |
| Постині нарахування                    | 745 Військовий зб                               | ір з лікарняних ФСС                                | 01/08/2014 | ÷          |
| Постині утримання                      | 715 Податок з до                                | ходів                                              | 01/01/2004 |            |
| Стогнення                              | 838 Компенсація р                               | озбалансу заборгованості за ДФ/ЕК                  |            |            |
| Стянення                               | 850 Виплата зарп.                               | лати                                               | 01/01/2019 |            |
| Супісництво                            | 840 Аванс                                       | ()                                                 | 01/01/2019 |            |
| Індивідуальне табе<br>Наставництво     | 810 Міжрозрах.ви                                | плата                                              | 01/01/2019 |            |
| Пілсумований облік                     | 805 Аліменти                                    |                                                    | 28/02/2021 | 01/03/2023 |
| Вілпустки                              | 805 Аліменти                                    |                                                    | 01/03/2021 | 02/07/2025 |
| Лікарняні листи                        | 805 Аліменти                                    |                                                    | 01/03/2021 | 06/09/2036 |
| Вілпалженна                            | 805 Аліменти                                    |                                                    | 01/03/2021 | 07/01/2038 |
| Трудові договори                       | Рядків: 11                                      |                                                    |            |            |
| Будинки на обслуговув                  | Спосіб                                          | Банк                                               |            |            |
| Стажі                                  | Відомість                                       |                                                    |            |            |
| Розрахункові листи                     | Вілсоток                                        | 25.00                                              |            |            |
| Освіта                                 | 01000000000                                     | Esperandera B B                                    |            |            |
| Нагороди                               | одержувач                                       | Depesneed b.b.                                     |            |            |
| Дисципліни, що виклад                  | індекс                                          |                                                    |            |            |
| Підвищення квалі <mark>ф</mark> ікації | Адреса                                          |                                                    |            |            |
| Кадровий резерв                        | Контрагент                                      | ТВБВ № 10026/0712 філії головного управління по м. |            |            |
| Військовий облік                       | Банк                                            | ФГОЛОВНЕ УПРАВЛІННЯ ПО АТОЩАД М.КИЇВ               |            |            |
| Договори ЦПХ                           | Розрахунковий рахун                             | ок 292439712011                                    |            |            |
| Афілійовані особи                      | Особовий рахунок                                | 123                                                |            |            |
| Вкладення                              | Лжерело фінансуванн                             | я Загальний фонд державного бюджету                |            |            |
| Доступ до державної т                  | Джерско финансурани<br>Табализа на сфилансурани | Загальний фолд державного оюджету                  |            |            |
| Конкурс на заміщення в                 | таолиця коефіцієнтів                            |                                                    |            |            |
| Спецлеревірка                          |                                                 |                                                    |            |            |
| Депутатська діяльність                 |                                                 |                                                    |            |            |
| Громадська діяльність 🗸 🗸              |                                                 |                                                    |            |            |

**Звертаємо увагу!** У нашому прикладі, щоб аліменти утримувалися у твердій грошовій сумі 1500 гривень, кожний місяць необхідно планову суму розраховувати в залежності від загальної суми нарахувань працівника та змінювати Суму в відповідному записі виду аліментів.

Для подальших дій перейти до розділу **Розрахункові листи** та в табличній частині по клавіші **Enter** відкрити **Розрахунковий лист** за поточний період.

- **10.** На закладці виду Стандартний або Табличний (вибір залежить від вашої зручності) у розділі Утримання курсор встановити на записі виду Аліменти з відсотковим зазначенням.
- 11. По контекстному меню вибрати пункт Роз'яснення розрахунку.

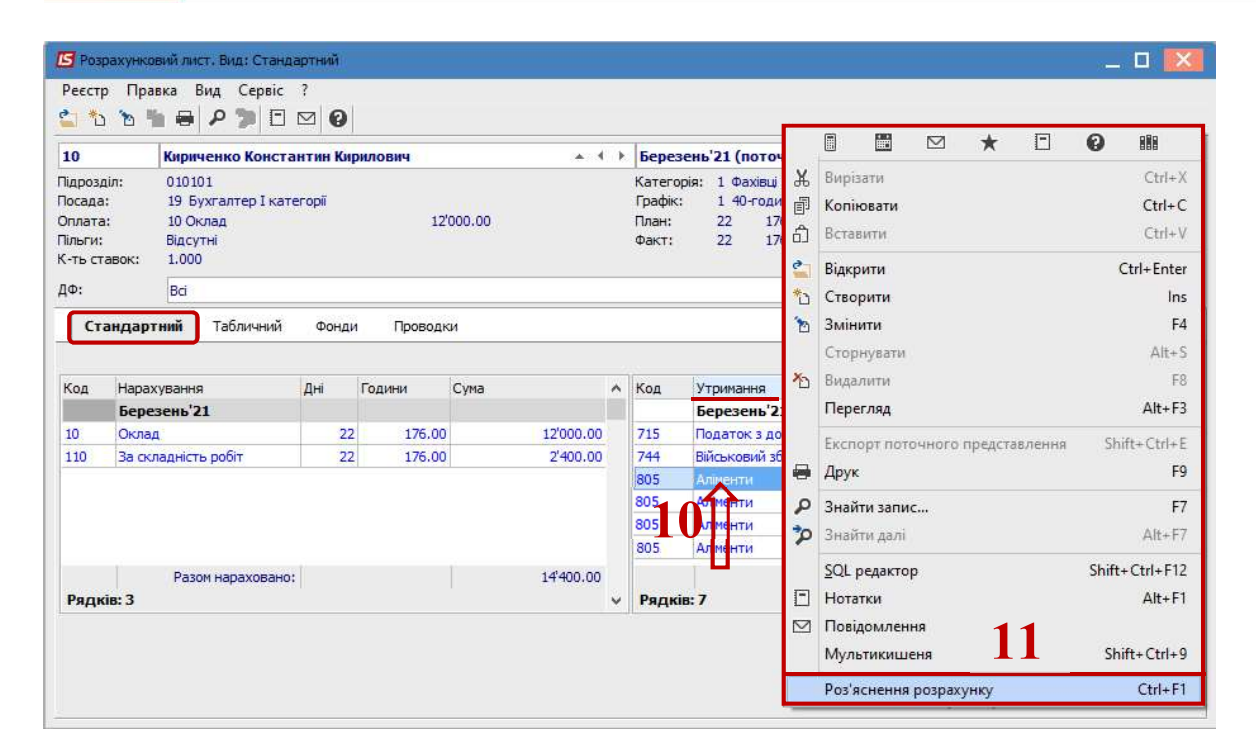

12. Для налаштування постійного утримання Аліменти з визначенням сумою всі дані беруться з Роз'яснення розрахунку.

| Роз'яснення                     | я розрахунку                           |               |               |               |            | 1 <b>-</b> 54 | - <u>e</u> |
|---------------------------------|----------------------------------------|---------------|---------------|---------------|------------|---------------|------------|
| Період:<br>Вид оплати:<br>Сума: | Березень'21<br>805 Аліменти<br>2204.80 | 12            |               |               |            |               |            |
| розрахун                        | ки                                     |               |               |               |            |               |            |
| Плано                           | ва сума аліментів: 28                  | 398.00        |               |               |            |               |            |
| - Sa                            | березень'21: 2898.00                   |               |               |               |            |               |            |
| - B                             | ихідна сума: 11592.00                  | )             |               |               |            |               |            |
|                                 | Оклад: 12000.00                        | 5             |               |               |            |               |            |
| - 1                             | Податок з доходів: -2                  | 2592.00       |               |               |            |               |            |
|                                 | Військовий збір: -216                  | 5.00          |               |               |            |               |            |
| -                               | За складність робіт:                   | 2400.00       |               |               |            |               | - 1        |
| - Bi.                           | дсоток утримання: 25.                  | .00           |               |               |            |               |            |
| - Bi.                           | дсоток від вихідної (                  | суми:         |               |               |            |               |            |
| 28                              | 98.00 = 11592.00 * 25                  | 5.00% / 100%  |               |               |            |               |            |
| -                               |                                        |               |               |               |            |               |            |
| Сума ал                         | іментів не менше 50%                   | прожиткового  | мінімуму (96  | 0.50) і не бі | льше 10 пр | рожиткових м  | інім       |
|                                 | Дата народження дитин                  | и: 07/09/18   |               |               |            |               |            |
| - 1                             | Вік дитини на 31/03/2                  | 21: 2 pokis   |               |               |            |               |            |
| - 1                             | Прожитковий мінімум:                   | 1921.00       |               |               |            |               |            |
| Сумма                           | утримання обмежуєть:                   | :я 70.00% від | ц заробітку   |               |            |               |            |
| Зароб                           | iTOK: 11592.00                         |               |               |               |            |               |            |
| - Окла,                         | д: 12000.00                            |               |               |               |            |               |            |
| - Пода                          | ток з доходів: -2592.                  | .00           |               |               |            |               |            |
| - Війс                          | ьковий збір: -216.00                   |               |               |               |            |               |            |
| - 3a c:                         | кладність робіт: 2400                  | 0.00          |               |               |            |               |            |
| Максим                          | альна сума утримання:                  |               |               |               |            |               |            |
| 8114.4                          | 0 = 11592.00 * 70.009                  | 5             |               |               |            |               |            |
| Планов                          | а сума всіх записів а                  | иліментів: 10 | 0665.61       |               |            |               |            |
| 11010101010                     | а сума аліментів > Ма                  | иксимальної с | уми утримання |               |            |               |            |
| Планов                          |                                        | зується в про | опорції:      |               |            |               |            |
| Планов<br>Сума п                | ерерахування розрахов                  |               |               |               |            |               |            |
| Планов<br>Сума п<br>2204.8      | 0 = 2898.00 * 8114.40                  | ) / 10665.61  |               |               |            |               |            |
| - Планов<br>- Сума п<br>2204.8  | 0 = 2898.00 * 8114.40                  | 0 / 10665.61  |               |               |            |               | >          |
| - Планов<br>- Сума п<br>2204.8  | 0 = 2898.00 * 8114.40                  | 0 / 10665.61  |               | Попередија    | Наступний  | 3247014714    | >          |

У поточному місяці бачимо дохід працівника для аліментів 11592.00 в кожному записі Аліментів заданого відсотками.

Планова сума аліментів, що задається сумою розраховується за формулою:

PSA = 1500 \* SP \* 3 / SMAX - 1500

1500 - (у нашому випадку, це тверда грошова сума аліментів для виплати).

SP - планова сума для кожного запису аліментів, заданого відсотками.

- (у нашому випадку, це кількість однакових записів аліментів з 3 відсотковим зазначенням).

SMAX – максимальна сума утримання для поточного місяця.

Тобто для нашого прикладу:

Загальний дохід для аліментів = 11592.00

2898.00 = 11592.00 \* 25% / 100%

SP = 2898.00

**SMAX** = 8114.40 = 11592.00 \* 70.00%

PSA = 1500 \* 2898.00 \* 3 / 8114.40 - 1500.00 = 1971.61

Суму **PSA** необхідно внести в запис аліментів, яка визначається сумою, а не відсотками.

13. В Особовому рахунку працівника в розділі Постійні утримання в табличній частині по клавіші F4 відкрити запис Аліментів, який визначається сумою на корегування. Внести розраховану суму аліментів у відповідному полі Сума.

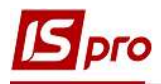

| Зміна постійного утримання               | _ 0                                                | X |
|------------------------------------------|----------------------------------------------------|---|
| 305 Аліменти                             |                                                    | ł |
| Спосіб                                   | Банк                                               | ^ |
| Відомість                                |                                                    |   |
| Дата начала                              | 01/03/2021                                         |   |
| Дата закінчення                          | 07/01/2038                                         |   |
| Дата народження дитини                   | 08/01/2020                                         |   |
| Дата народження <mark>2</mark> -ї дитини |                                                    |   |
| Дата народження 3-ї дитини               |                                                    |   |
| Макс. % від заробітку                    |                                                    |   |
| Не менше % прожиткового мін.             | 13                                                 |   |
| Відсоток                                 |                                                    |   |
| Сума                                     | 1971.61                                            |   |
| Заборгованість                           |                                                    |   |
| Залишок                                  |                                                    |   |
| Дата початку індексації                  |                                                    |   |
| Отримувач                                | Січнева М. П.                                      |   |
| IHN                                      |                                                    |   |
| Індекс                                   |                                                    |   |
| Адреса                                   |                                                    |   |
| Контрагент                               | ТВБВ № 10026/0712 філії головного управління по м. |   |
| Банк                                     | ФГОЛОВНЕ УПРАВЛІННЯ ПО АТОЩАД М.КИЇВ               |   |
| Розрахунковий рахунок                    | 292439712011                                       |   |
| Особовий рахунок                         | 131                                                |   |

- 14. У поточному місяці Розрахунковий лист має відповідне відображення.
- 15. Курсор встановити на запис виду оплати Аліменти з фіксованою сумою утримання.
- 16. По клавіші F4 відкрити запис на корегування.

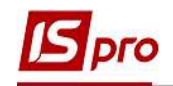

| 12022                                             |                     | 1                                                       | al paratesa a | 1.53         |           |     | 1.2                                    |                                                                                                    |           |           |     |
|---------------------------------------------------|---------------------|---------------------------------------------------------|---------------|--------------|-----------|-----|----------------------------------------|----------------------------------------------------------------------------------------------------|-----------|-----------|-----|
| 10                                                | 44000               | Кириченко К                                             | онстант       | ин Кирилович | .*        | 3 P | Березе                                 | нь'21 (поточний)                                                                                                    |           |           | - > |
| Тідрози<br>Тосада<br>Эплата<br>Тільги:<br>К-ть ст | ціл:<br>1:<br>авок: | 010101<br>19 Бухгалтер<br>10 Оклад<br>Відсутні<br>1.000 | ) I катего    | pii          | 12'000.00 |     | Категорія<br>Графік:<br>План:<br>Факт: | <ul> <li>а Фахивці</li> <li>1 Фахивці</li> <li>140-годинний робочий тижд</li> <li>176.00</li> <li>176.00</li> </ul> | ень       |           |     |
| дФ:                                               |                     | Bci                                                     |               |              |           |     |                                        |                                                                                                    |           |           | 14  |
| Ст                                                | андарт              | ний Табли                                               | чний          | Фонди Пр     | оводки    |     |                                        | En                                                                                                    |           | 0.00      |     |
| Кол                                               | Hanax               | ування                                                  | Лні           | Голини       | Сума      | ~   | Кол                                    | Утримання                                                                                                    | Сума      | 0.00      | ~   |
|                                                   | Берез               | зень'21                                                 |               |              |           |     |                                        | Березень'21                                                                                                    |           |           |     |
| 10                                                | Оклад               |                                                         | 22            | 176.00       | 12'000.0  | 0   | 715                                    | Податок з доходів                                                                                                   |           | 2'592.00  |     |
| 110                                               | За скл              | адність робіт                                           | 22            | 176.00       | 2'400.0   | 0   | 744                                    | Військовий збір                                                                                                    |           | 216.00    |     |
|                                                   |                     |                                                         |               |              |           |     | 805                                    | Аліменти                                                                                                    |           | 2'204.80  |     |
|                                                   |                     |                                                         |               |              |           |     | 805                                    | Аліменти                                                                                                    |           | 2'204.80  |     |
|                                                   |                     |                                                         |               |              |           |     | 805                                    | Аліменти                                                                                                    |           | 2'204.80  |     |
|                                                   |                     |                                                         |               |              |           |     | 805                                    | Алменти                                                                                                    |           | 1'500.00  |     |
|                                                   | Раз                 | ом нараховано                                           | :             |              | 14'400.0  | 0   |                                        | Разом                                                                                                    | утримано: | 10'922.40 |     |
|                                                   | 2 .01               |                                                         |               |              |           | ~   | Рядків:                                | 7 15                                                                                                    |           |           | ~   |

17. Дані поля Залишок на наступний місяць по клавіші Пробіл необхідно обнулити.

| ид оплати:                    | 805          | Аліменти                                   |      | 2    |
|-------------------------------|--------------|--------------------------------------------|------|------|
| Розрахунков                   | ий період    | 03/21                                      | <br> |      |
| Одержувач                     |              | Січнева М. П.                              |      |      |
| озраховано                    | за місяць    | 1971.61                                    |      |      |
| <ul> <li>Погашення</li> </ul> | за місяць    | 1500.00                                    |      |      |
| Залишок на н                  | аступ.місяць | 471.61                                     |      |      |
| Джерело фіна                  | ансув-я      | роосоо 1 Загальний фонд державного бюджету |      | - 28 |
|                               |              |                                            |      |      |
|                               |              |                                            |      |      |

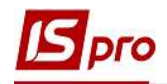

| Коригуванн  | я            |                                            | _ 🗆 💌 |
|-------------|--------------|--------------------------------------------|-------|
| ид оплати:  | 805          | Аліменти                                   |       |
| озрахункови | ий період    | 03/21                                      |       |
| держувач    |              | Січнева М. П.                              |       |
| озраховано  | за місяць    | 1971.61                                    |       |
| Погашення   | за місяць    | 1500.00                                    |       |
| алишок на н | аступ.місяць |                                            |       |
| жерело фіна | нсув-я       | 00000001 Загальний фонд державного бюджету |       |
|             |              |                                            |       |
|             |              |                                            |       |

У наступному місяці буде інший дохід, тому в Постійних утриманнях в записі аліментів сумою потрібно буде розрахувати планову суму та виконати аналогічні дії.

Решта записів аліментів автоматично розподіляють залишок від максимуму пропорційно, у нашому випадку, всім однаково.

Сума перерахування розраховується в пропорції:

2204.80 = 2898.00 \* 8114.40 / 10665.61